## 2025年上半年公开招聘编外聘用人员入闱笔试 临床医技岗考生线上考试系统下载流程

- 、请所有考生打开微信扫下方二维码;请按照流程进行操作, 以保证考试顺利进行。 《2025年4月公开招聘编外聘用人员临床医技岗 笔试》 开始时间: 2025-04-21 09:00:00 结束时间: 2025-04-25 12:00:00 有效时间截至: 2025-04-25 12:23:11 更新二维码 10 1058 点击"关注公众号"。 a ao 22 1 1 1 Int (52) 09:04 Q 医管助手 上海宜云健康管理咨询有限公司 1-164 提升恶院管理教学及质控管理效率的信息系统 125个朋友关 消息 回务 - 已无更多订成消息

三、点击查看详情、注册。

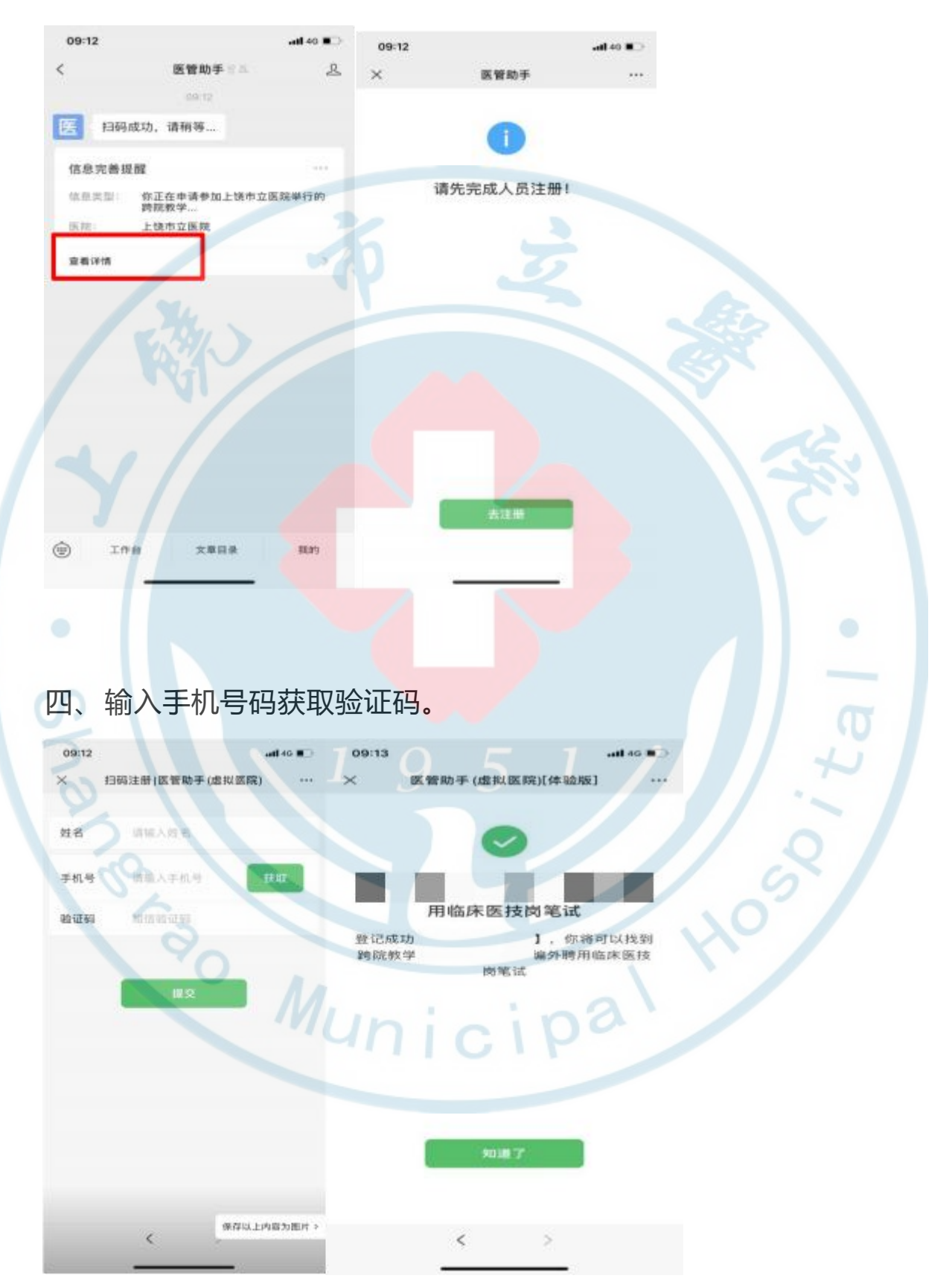

五、手机应用商城下载医管助手 APP。

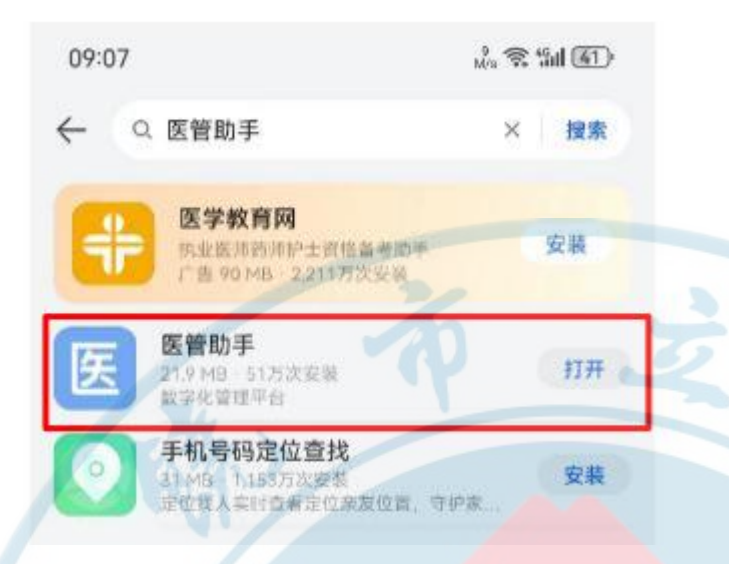

六、输入手机号码、获取验证码,此处验证码会通过"微信公众号" 的方式发送,请进入微信公众号中查询验证码。

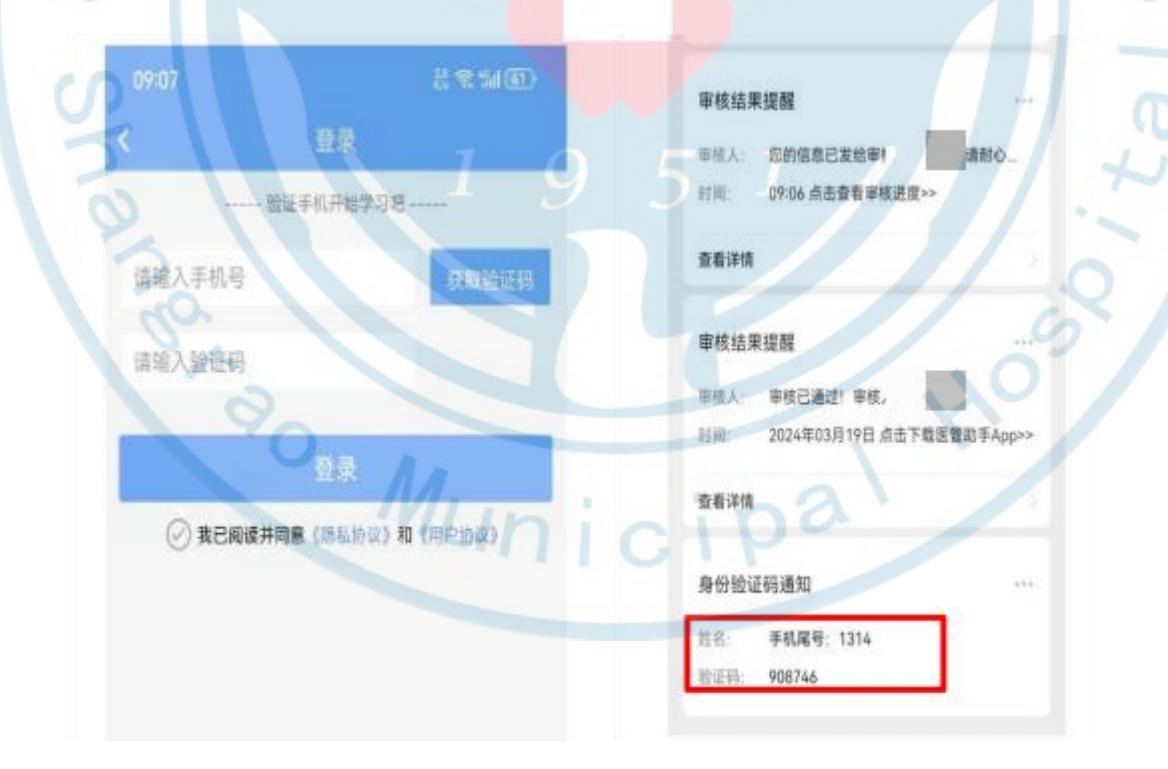

七、点击 APP 进去可以看到考试项目及时间,点击进入即可看到 考试页面 (考试当天开考后才会从系统当中随机抽取 100 道单选 题,请一定核对清楚自己考试的岗位再选择对应的试卷)。

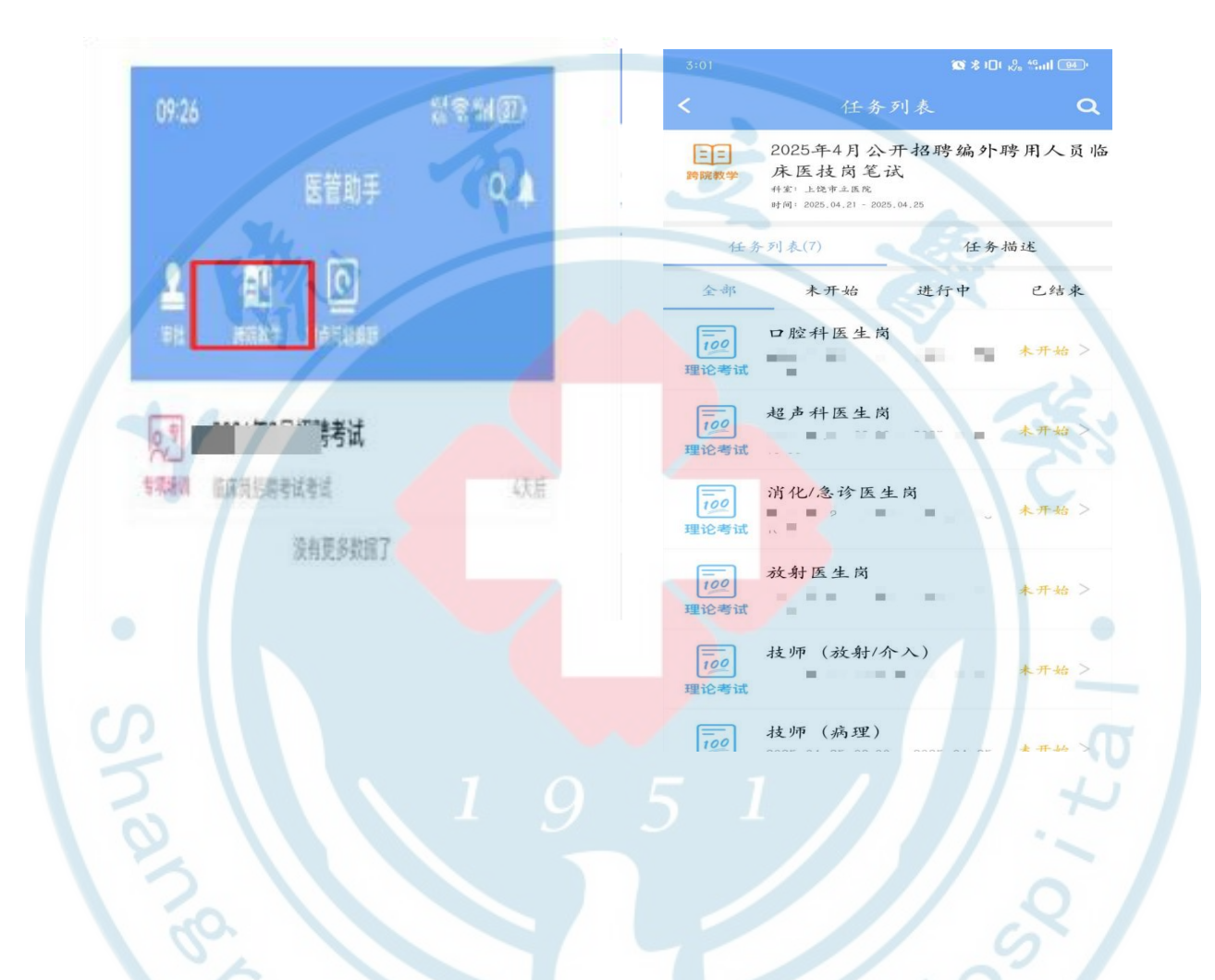

八、在答题完成后,可点击"交卷"完成考试。

备注:考试期间不能接打电话、不能退出考试界面、不能使用浮窗,如有违规操作,后台将自动记录为"舞弊"。考生在下载安装考试系统过程中,若有疑义请咨询 15270070710 (纪老师)。

- 4 -